## **НМТСБ-2020**

Подключение к онлайн-конференции

## Ссылка на онлайн-конференцию

Перейдите по ссылке, чтобы присоединиться к конференции

https://us02web.zoom.us/j/85470808162?pwd=bkFkb3crT0tCWVI5YmUrcGJKM0YyQT09

## Установка ZOOM

Откройте ссылку-приглашение на конференцию: <u>https://us02web.zoom.us/j/85470808162?p</u> wd=bkFkb3crT0tCWVI5YmUrcGJKM0YyQ T09

Нажмите на download & run Zoom для загрузки и установки приложения Zoom

#### zoom

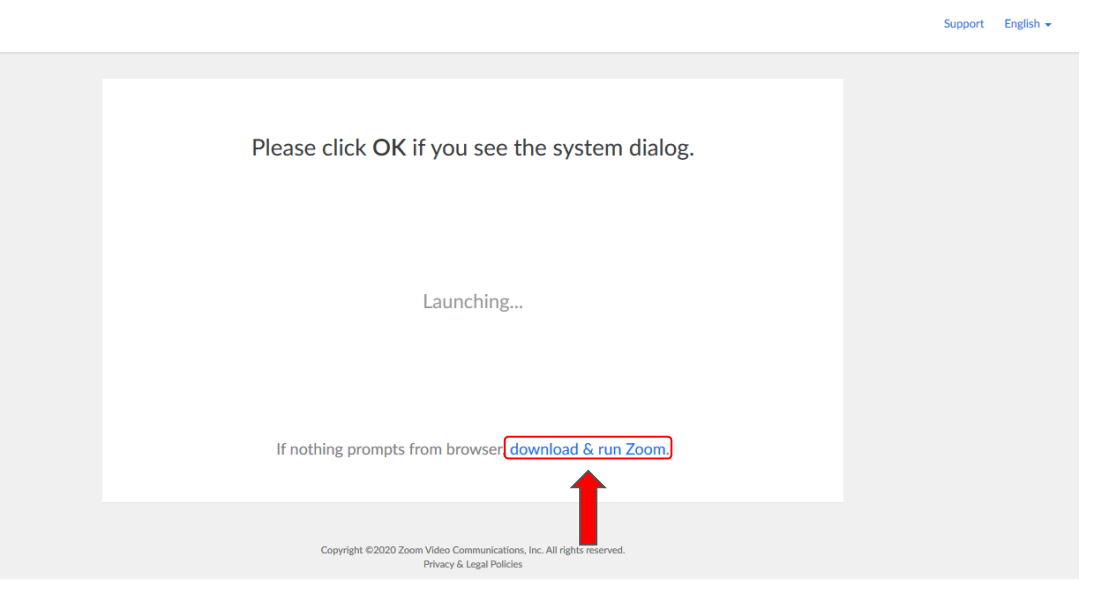

## Установка ZOOM

Если после установки приложения Вы автоматически не подключились к конференции, то еще раз откройте ссылку-приглашение: https://us02web.zoom.us/j/85470808162?p wd=bkFkb3crT0tCWVI5YmUrcGJKM0YyQ T09

В этот раз Вам предложат открыть ссылку в Zoom

| Launch Application                                               | ×              |  |
|------------------------------------------------------------------|----------------|--|
| This link needs to be opened with an application.<br>Send to:    |                |  |
| "C:\Users\Physicist-IT\AppData\Roaming\Zoom\bin\Zoom.exe" "url=% |                |  |
| Choose other Application                                         | <u>C</u> hoose |  |
| Remember my choice for zoommtg links.                            |                |  |
| Open link                                                        | Cancel         |  |
|                                                                  |                |  |

# Подключение к конференции

#### Введите Ваше имя, которое будет отображаться в конференции

Нажмите кнопку Войти в конференцию

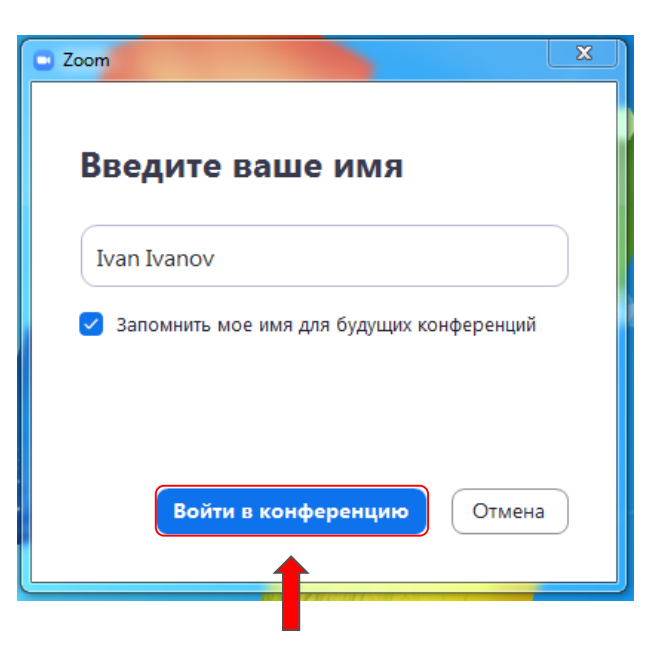

# Подключение к конференции

#### В окне предварительного просмотра Вы можете убедиться, что Ваша камера работает

Нажмите на кнопку Подключиться без видео

Настроить камеру в случае необходимости можно будет далее

Рекомендуется отключать камеру при входе в конференцию, чтобы не перебивать докладчика

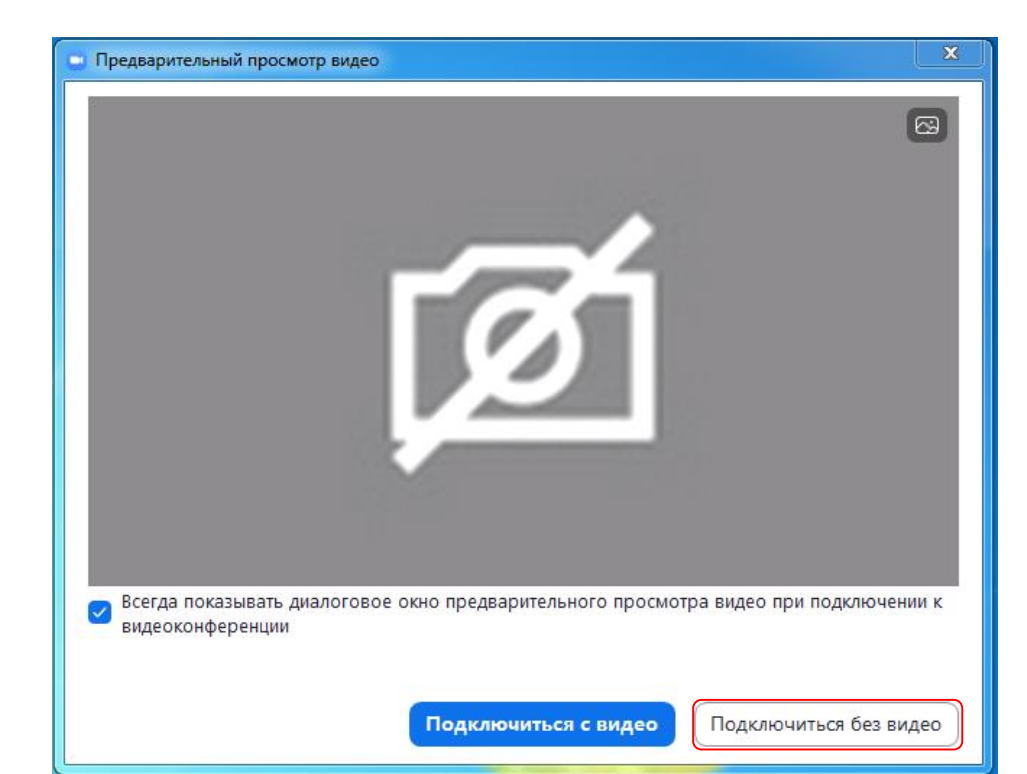

# Подключение к конференции

#### Сразу после введения данных дождитесь пока организатор разрешит Вам войти

А пока можете проверить звук своего компьютера. Нажмите на кнопку Проверить звук

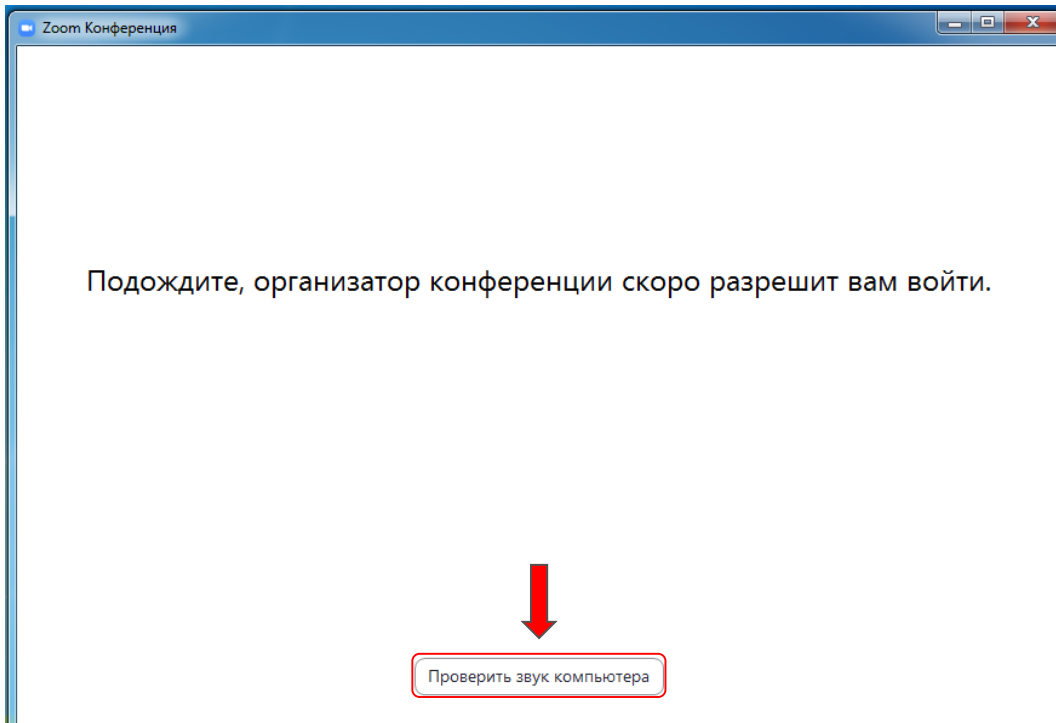

## Проверка вашего звука

### Выберите устройства ввода/вывода звука

Выберите из выпадающего списка устройство воспроизведения звука и нажмите на кнопку Проверить, чтобы убедиться в работе оборудования

Выберите из выпадающего списка микрофон и нажмите на кнопку Проверить

Рекомендуется отключать микрофон при входе в конференцию, чтобы не перебивать докладчика

| 😑 Наст     | ройки                      |                                                                        | x |  |
|------------|----------------------------|------------------------------------------------------------------------|---|--|
| Θ          | Общие                      | 2 1                                                                    |   |  |
| 0          | Видео                      | <b>Динамик</b> Проверить Динамики (Устройство с поддер ×               |   |  |
| $\bigcirc$ | Звук                       | Выходной уровень:                                                      |   |  |
| O          | Демонстрация экрана        | Громкость: 🖣 ———————————————————————————————————                       |   |  |
|            | Виртуальный фон            | 4 3                                                                    |   |  |
| 0          | Запись                     | Микрофон Проверить Микрофон (Устройство с подде 🕥                      |   |  |
| 0          | Статистика                 | Входной уровень:                                                       |   |  |
| Θ          | Обратная связь             | Громкость: 🛋 —— 🔷 🛶 📢                                                  |   |  |
|            | Сочетания клавиш           | 🥑 Автоматически регулировать гром                                      |   |  |
| t          | Специальные<br>возможности | О Использовать отдельное звуковое устройство для одновременного воспро |   |  |
|            |                            | Автоматически входить в аудиоконференцию с компьютера при входе в кон  |   |  |
|            |                            | Отключить звук моего микрофона при подключении к конференции           |   |  |
|            |                            | Нажмите и удерживайте клавишу ПРОБЕЛ, чтобы временно включить свой з   |   |  |
|            |                            | 🕗 Синхронизировать кнопки гарнитуры                                    |   |  |
|            |                            |                                                                        |   |  |
|            |                            |                                                                        |   |  |
|            |                            | Расширенные                                                            | ) |  |

## Окно конференции

#### В таком окне вы увидите сразу всех участников конференции

Вы можете переключиться на просмотр только докладчика, нажав на кнопку Вид докладчика

Мы рекомендуем на время доклада отключить Ваши микрофон и камеру, чтобы не мешать презентации

Микрофон и видео отключены, если их значки перечеркнуты в левом нижнем углу. В примере на картинке микрофон работает

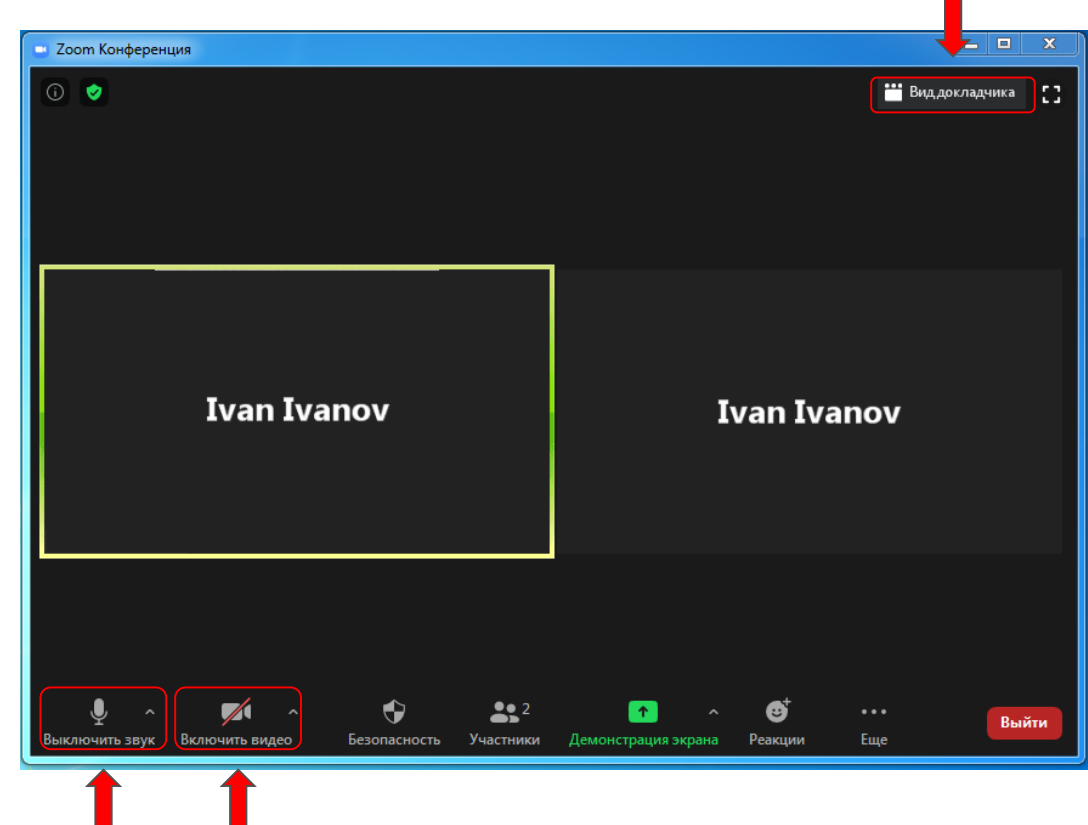

## Демонстрация экрана

Если вы докладчик, то Вам необходимо продемонстрировать свой экран

Для этого нажмите на кнопку Демонстрация экрана

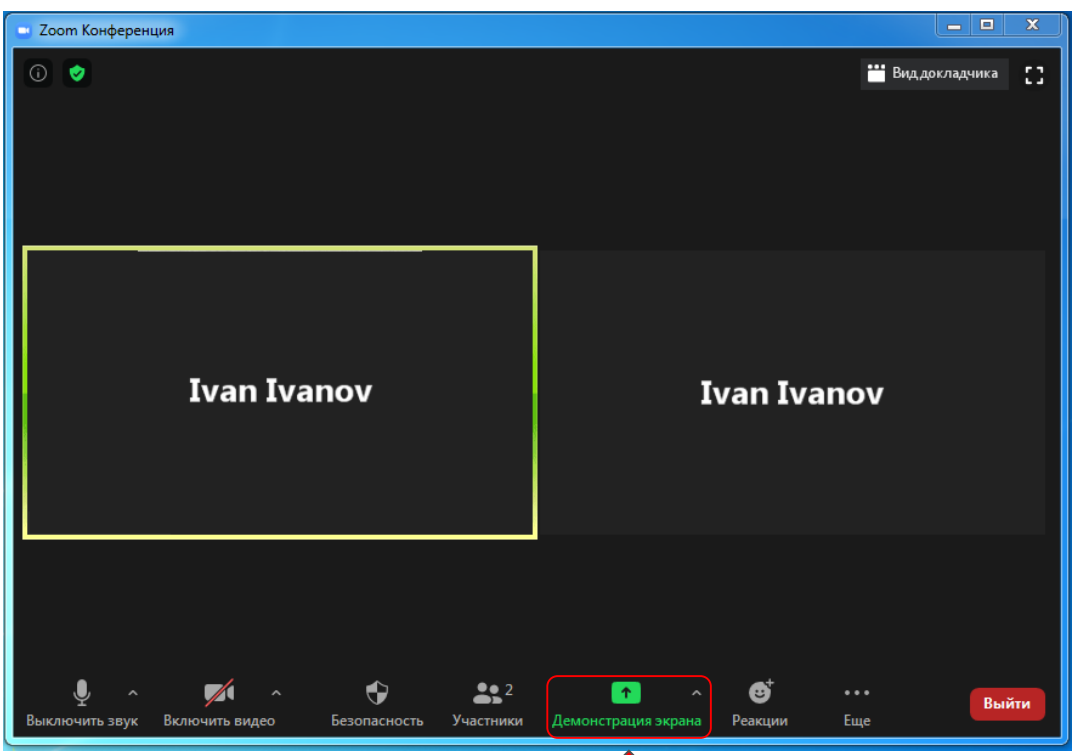

## Демонстрация экрана

### Выберете окно, которое хотите продемонстрировать

У вас уже должна быть открыта презентация. Тогда вы можете выбрать ее для демонстрации двойным кликом. В примере на картинке выбран открытый pdfдокумент HMTCБ-2020

Если в Вашем докладе будет вставка со звуком, то необходимо дополнительно отметить Совместное использование звука компьютера

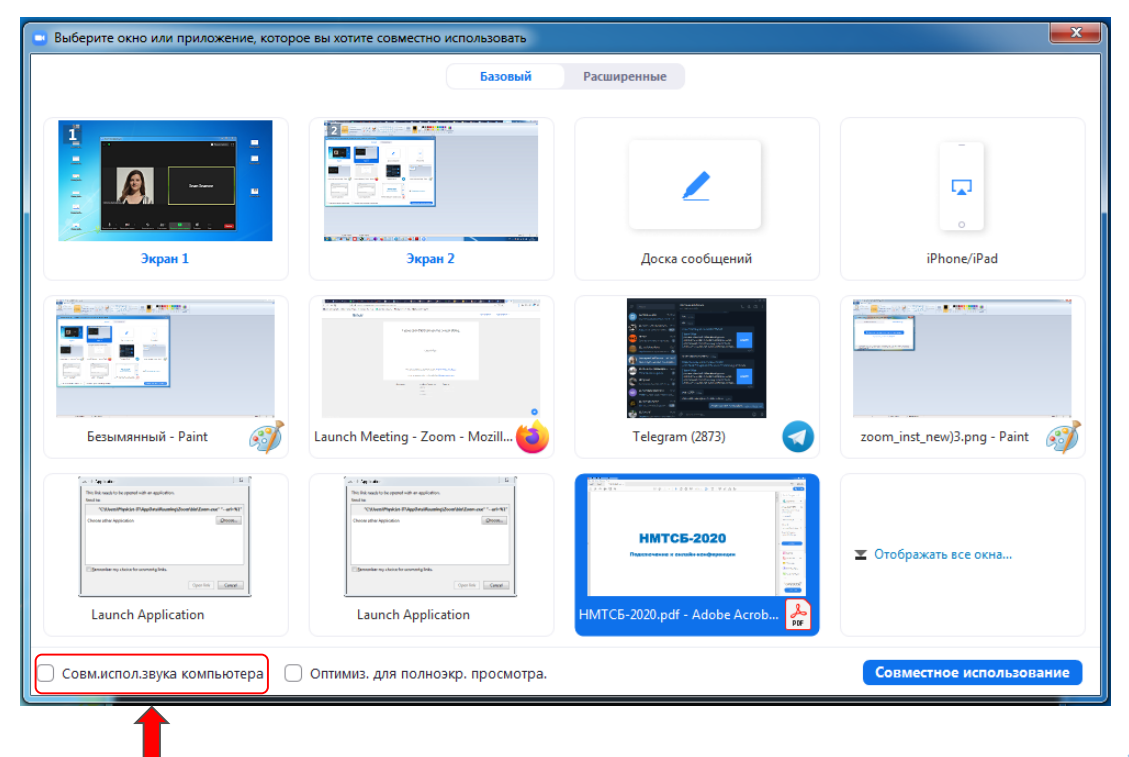

## Демонстрация экрана

### Вы увидите открытое окно вашей презентации

Переключайте слайды привычным способом

Чтобы закончить доклад, нажмите на кнопку Остановить демонстрацию

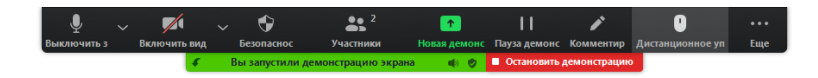

## **НМТСБ-2020**

#### Подключение к онлайн-конференции

## Как задать вопрос докладчику?

#### Вы можете задать вопрос

После окончания доклада убедитесь, что Ваш микрофон включен (как на картинке)

Задайте вопрос

Отключите микрофон, чтобы не мешать ответу

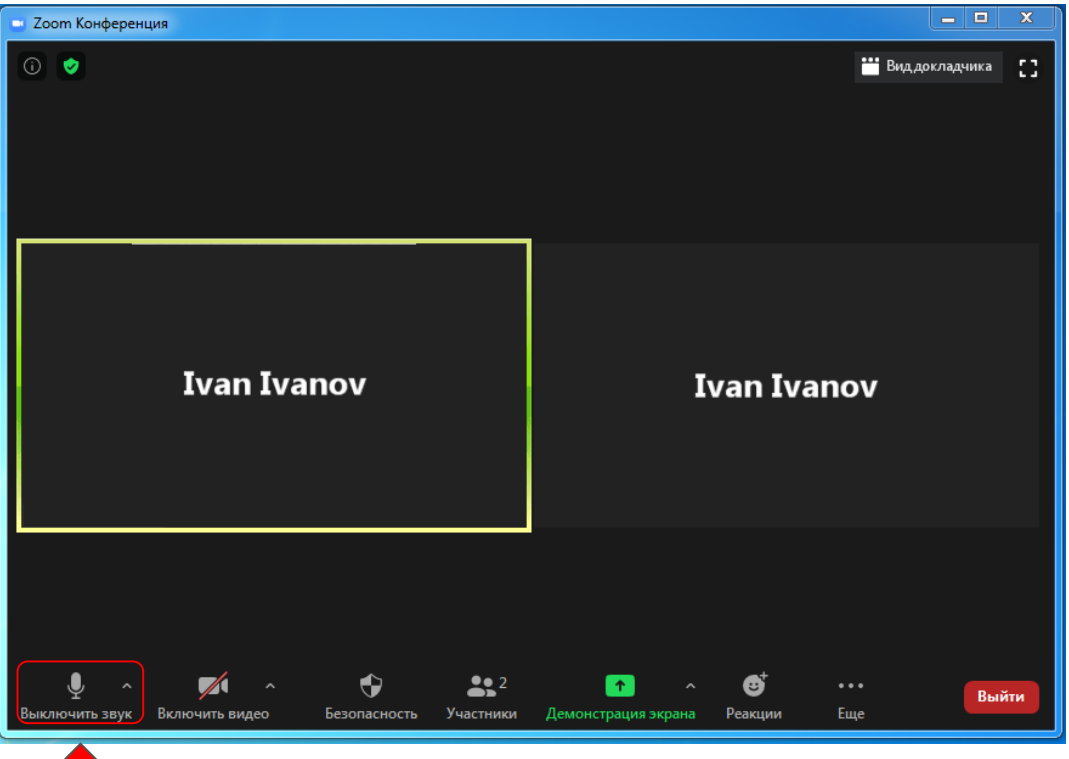

## Остались вопросы? Напишите нам!

#### Николай Семенов

Мобильный

Аспирант

E-mail

+7 (905) 517 59 26 <u>nikolai.semenov@issp.ac.ru</u>